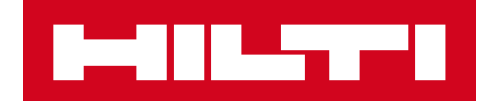

# V2.8 KIADÁSI MEGJEGYZÉSEK

### Hilti ON!Track

Kiadás dátuma: 2017. október 21.

| 1    | A kiadás főbb funkciói                                                                | 2     |
|------|---------------------------------------------------------------------------------------|-------|
| 2    | Új funkciók                                                                           | 2     |
| 2.1  | Alkalmazotti tanúsítványok és Profilkép                                               | 2     |
| 2.2  | A szolgáltatáskezelés módosításai                                                     | 11    |
| 2.3  | Eszközök áthelyezésének megszakítása                                                  | 12    |
| 2.4  | Sablonok átnevezése                                                                   | 14    |
| 3    | Továbbfejlesztések                                                                    | 17    |
| 3.1  | A felhasználói élményt javító újítások                                                | 17    |
| 3.2  | Eszköz oldal fejlesztései                                                             | 18    |
| 3.3  | Figyelmeztetések törlése                                                              | 20    |
| 3.4  | Szállítási jegyzetek előzménye fül / Áthelyezési előzmények fül                       | 22    |
| 3.5  | "Hilti egyedi eszköz" Munkafolyamat hozzáadásának fejlesztései a mobil                |       |
| alka | Imazásban                                                                             | 23    |
| 3.6  | Az egyedi szkennelési kód/alternatív kód kezelése az eszközöknél                      | 25    |
| 3.7  | A Hilti eszközök hozzáadási üzeneteinek fejlesztései                                  | 26    |
| 3.8  | Az "Alternatív kód" mező felhasználói irányításának biztosítása a Hilti eszköző<br>28 | öknél |
|      |                                                                                       |       |

3.9Jelentések szűrése és sablonok fejlesztései28

Kiadási jegyzetek

#### 1 A kiadás főbb funkciói

A V2.8 kiadás számos új funkciót tartalmaz, többek között az alkalmazottak képeinek feltöltését és a tanúsítványok egyszerűbb kezelését. A szolgáltatások mostantól a mobil alkalmazás segítségével is ütemezhetők és teljesíthetők, illetve a csatolmányok út közben is megnyithatók. A véletlenül elküldött adatok bizonyos feltételek mellett törölhetők. A már meglévő és az újonnan létrehozott sablonok az alkalmazás segítségével könnyen átnevezhetők, ha valamilyen hibát vétett az elnevezésükkor. Az ON!Track alkalmazás számos további újítással is bővült, ilyenek például: A jelenleg kiválasztott mező megjegyzése az oldalak közötti váltáskor; A helyszíni azonosító mindig látható marad a legördülő listában, egyszerűbbé téve a kiválasztást; A szolgáltatások ábécésorrendben jelennek meg; Az oldalsó panelek több információt és letölthető csatolmányt mutatnak; A határidő-figyelmeztetésk a műszerfalon keresztül törölhetők; A Transfer History (szállítási előzmények) menüt átneveztük Delivery Notes History (szállítási jegyzetek előzményei), és további fejlesztésekkel tettük felhasználóbarátabbá. Ez a dokumentum részletesebben leírja a V2.8 szoftververzió újdonságait.

Jogi nyilatkozat: Ahhoz, hogy az ON! Track alkalmazás új verziója megfelelően működjön, az ON!Track felhasználóknak először ki kell jelentkezniük, majd vissza kell jelentkezniük az ON!Track alkalmazás mobil és webes verziójába.

2 Új funkciók

#### 2.1 Alkalmazotti tanúsítványok és Profilkép

2.1.1 Alkalmazotti tanúsítványok - megújítás, mellékletek csatolása, előzmények kezelése

Az alkalmazotti tanúsítványok és előzményeik mostantól egyszerűbben kezelhetők. Emellett a korábbi vagy meglévő tanúsítványok szerkeszthetők és törölhetők is.

Az alkalmazotti tanúsítványok egyszerűbb kezelése érdekében az alkalmazás két menüvel rendelkezik:

1. Alkalmazotti tanúsítványok menü - a jelenlegi tanúsítványok megtekintéséhez és megújításához

Ebben a menüben érvényesíthetők újra a megfelelő alkalmazotti tanúsítványok. Ha egy alkalmazott új tanúsítványt kap, vagy egy régit újít meg, a tanúsítványok könnyen

frissíthetők. Ezt a Tanúsítvány hozzáadása gomb megnyomásával, majd a megfelelő tanúsítvány kiválasztásával teheti meg.

| dit Employ          | yee          |                 |                                       |                                   | ×        |
|---------------------|--------------|-----------------|---------------------------------------|-----------------------------------|----------|
| Employee Info       | Assign Roles | Certificates    | Alert Settings                        |                                   |          |
| Employee Certif     | ficates      |                 |                                       |                                   |          |
| DX Usage Certific   | ation 🔹 🕇    | Add Certificate |                                       | 🖌 Edit Certificate 🏼 🕽 Renew Cert | tificate |
|                     |              | No empl         | oyee certificates have been added     | L                                 |          |
| Certificate Histo   | ory          |                 |                                       |                                   |          |
| Select a Certificat | te 🔹 🕇       | Add History 🥒 E | idit History                          |                                   |          |
|                     |              | Employ          | ee certificate history not available. |                                   |          |
|                     |              |                 |                                       |                                   |          |
|                     |              |                 |                                       | Save and Exit Save and            | l Next   |

Az új alkalmazotti tanúsítványok kiállításakor két mezőt kötelező kitölteni, ezek a Kiadás dátuma és a Lejárati dátum. A Tanúsítvány száma, Csatolmányok és Megjegyzések opcionális mezők. Megjegyzés: Egy alkalmazotti tanúsítványhoz csak egy fájl csatolható, a maximális megengedett fájlméret 10 MB. Az alkalmazás a következő fájltípusokat támogatja:

- dokumentumok docx/doc, xls/xlsx, pdf, txt;
- képek jpg/jpeg/png.

| Edit Employ                 | yee                    |                          | >                                                        |
|-----------------------------|------------------------|--------------------------|----------------------------------------------------------|
| Employee Info               | Assign Roles           | Certificates             | Alert Settings                                           |
| Register Certific           | cate : DX Usage Cer    | tification               |                                                          |
| Certificate Number<br>B4561 | ər                     | Issue Date<br>09/05/2017 | Expiration Date           7         09/10/2018         7 |
| Attachment                  |                        |                          | Comments                                                 |
| Note: Only one              | attachment is allowed. |                          | Enter Comments                                           |
| Browse a file               | to upload              | Upload                   | 1                                                        |
| File Na                     | ame                    |                          |                                                          |
| Dx_Ce                       | rtificate.pdf          |                          |                                                          |
|                             |                        |                          |                                                          |
|                             |                        |                          | Save Cancel                                              |
|                             |                        |                          | Save and Exit Save and Next                              |

Az alkalmazotti tanúsítvány kiállítása után annak valamennyi adata közvetlenül megtekinthető, a csatolt fájl pedig letölthető. Emellett a felhasználók igény szerint szerkeszthetik, megújíthatják, és/vagy törölhetik a bejegyzéseket.

| Edit Employ         | /ee          |                              |         |                  |           |                 |   |                  |   |     |         | 2        |
|---------------------|--------------|------------------------------|---------|------------------|-----------|-----------------|---|------------------|---|-----|---------|----------|
| Employee Info       | Assign Re    | oles Certi                   | ficates | Alert Sett       | ings      |                 |   |                  |   |     |         |          |
| Employee Certif     | icates       |                              |         |                  |           |                 |   |                  |   |     |         |          |
| Select a Certificat | e            | <ul> <li>Add Cert</li> </ul> | ificate |                  |           |                 | ø | Edit Certificate | Ċ | Ren | iew Cer | tificate |
| Certificate I       | Name T       | Certificate Num              | ber T   | Issue Date       | τ         | Expiration Date | τ | Comments         |   | τ   | Ø       | 亩        |
| DX Usage C          | ertification | B4561                        |         | 09/05/2017       |           | 09/10/2018      |   |                  |   |     | Ø       | 面        |
| Select a Certificat | e            | <ul> <li>Add Hist</li> </ul> | ory 🥒   | Edit History     |           |                 |   |                  |   |     |         |          |
|                     |              |                              | Empl    | oyee certificate | history n | ot available.   |   |                  |   |     |         |          |
|                     |              |                              |         |                  |           |                 |   | Save and Exi     | • | s   | ave and | d Next   |

Amikor egy alkalmazotti tanúsítványt frissítenek, annak összes mezője egyszerre módosítható és/vagy frissíthető.

| dit Employ           | ee           |               |             |                |             |                 |                    |       |         |           |
|----------------------|--------------|---------------|-------------|----------------|-------------|-----------------|--------------------|-------|---------|-----------|
| mployee Info         | Assign Ro    | oles (        | ertificates | Alert Se       | ttings      |                 |                    |       |         |           |
| Employee Certifi     | cates        |               |             |                |             |                 |                    |       |         |           |
| Select a Certificate | 9            | Add           | Certificate |                |             |                 | 🖌 Edit Certificate | ን Rer | new Cer | rtificate |
| Certificate N        | lame T       | Certificate N | Number T    | ssue Date      | τ           | Expiration Date | T Comments         | τ     | Ø       | Ô         |
| TE 3000 Cert         | tificate     | A8901         |             | 03/07/2016     |             | 03/07/2017      |                    |       | Ø       | <b>D</b>  |
| DX Usage Ce          | ertification | B4561         |             | 09/05/2017     |             | 09/10/2018      |                    |       | Ø       | 面         |
| Certificate Histo    | ry           |               |             |                |             |                 |                    |       |         |           |
| Select a Certificate | 9            | ▼ 🕂 Add       | History 🥒 E | Edit History   |             |                 |                    |       |         |           |
|                      |              |               | Employ      | vee certificat | e history r | ot available.   |                    |       |         |           |
|                      |              |               |             |                |             |                 |                    |       |         |           |
|                      |              |               |             |                |             |                 | Save and Ex        | t s   | ave an  | d Next    |

A "megújítás" kiválasztása esetén a tanúsítvány átkerül az Előzmények menübe a megújítás után. Ezt egy üzenet is jelzi, melyet a felhasználónak jóvá kell hagynia.

| Edit Emplo                      | yee                    |                          |                                |
|---------------------------------|------------------------|--------------------------|--------------------------------|
| Employee Info                   | Assign Roles           | Certificates             | Alert Settings                 |
| Renew Certifica                 | te : TE 3000 Certifica | te                       |                                |
| Certificate Numbe               | ər                     | Renew Date<br>09/06/2017 | Expiration Date     09/07/2020 |
| Attachment                      |                        |                          | Comments                       |
| Note: Only one<br>Browse a file | attachment is allowed. | Upload                   | Renewing the certificate       |
| Tile Na                         | ame                    |                          |                                |
| Certific                        | ate2.pdf               |                          |                                |
|                                 |                        |                          | Renew Cancel                   |
|                                 |                        |                          | Save and Exit Save and Ne      |

| ſ       | Edit Employ   | yee                                                                       | ×           |
|---------|---------------|---------------------------------------------------------------------------|-------------|
| L       | Employee Info | Assign Roles Certificates Alert Settings                                  |             |
| -       |               |                                                                           |             |
| т       |               | Employee certificate renewal                                              |             |
| P<br>Vi |               | Certificate will be saved in the History. Are you sure you want to renew? |             |
| n<br>R  |               | Confirm Cancel                                                            |             |
| M<br>Ta |               | Save and Exit Sa                                                          | ve and Next |

Az újonnan kiállított, megújított tanúsítvány az Alkalmazotti tanúsítványok menübe kerül, az előző bejegyzés pedig automatikusan átkerül az Előzmények menübe. Lásd az alábbi képernyőképet, melyen a "TE 300 kritikus tanúsítványt" azonos, "A8901" szám alatt újították meg.

| dit         | Employe           | e        |         |               |    | _            |    |                 |   |                        |     |          | 2       |
|-------------|-------------------|----------|---------|---------------|----|--------------|----|-----------------|---|------------------------|-----|----------|---------|
| Implo       | oyee Info         | Assign R | oles    | Certificat    | es | Alert Settin | gs |                 |   |                        |     |          |         |
| Em          | ployee Certifica  | tes      |         |               |    |              |    |                 |   |                        |     |          |         |
| Sele        | ect a Certificate |          | • +     | Add Certifica | te |              |    |                 |   | Edit Certificate       | Rer | new Cert | ificate |
|             | Certificate Na    | me T     | Certifi | cate Number   | τ  | Issue Date   | τ  | Expiration Date | τ | Comments               | τ   | Ø        | Ō       |
|             | DX Usage Cert     | fication | B4561   |               |    | 09/05/2017   |    | 09/10/2018      |   |                        |     | Ø        | 面       |
|             | TE 3000 Certifi   | cate     | A8901   |               |    | 09/06/2017   |    | 09/07/2020      |   | Renewing the certifica | ate | Ø        | 面       |
| Cer<br>Sele | tificate History  |          | • +     | Add History   | /  | Edit History |    |                 | E | Q Search               |     |          |         |
|             | Certificate Na    | me T     | Certifi | cate Number   | τ  | Issue Date   | τ  | Expiration Date | τ | Comments               | т   | Ø        | 面       |
|             | TE 3000 Certifi   | cate     | A8901   |               |    | 03/07/2016   |    | 03/07/2017      |   |                        |     | Ø        | 面       |
| Show        | ing 1 out of 1    |          |         |               |    |              |    |                 |   |                        |     |          |         |
|             |                   |          |         |               |    |              |    |                 |   |                        |     |          |         |

 <u>Tanúsítványok előzményei</u> – a korábbi tanúsítványok megjelenítése Az alkalmazotti tanúsítványok közvetlenül is hozzáadhatók a Tanúsítványok előzményei menühöz.

| dit Emplo         | oyee             |       |                    |    |              |     |                 |   |                       |     |         |          |
|-------------------|------------------|-------|--------------------|----|--------------|-----|-----------------|---|-----------------------|-----|---------|----------|
| mployee Info      | Assig            | n Rol | es Certificat      | es | Alert Settir | ngs |                 |   |                       |     |         |          |
| Employee Cer      | tificates        |       |                    |    |              |     |                 |   |                       |     |         |          |
| Select a Certific | ate              | Ŧ     | + Add Certifica    | te |              |     |                 |   | Edit Certificate 3    | Rer | new Cer | tificate |
| Certificate       | e Name           | τ     | Certificate Number | τ  | Issue Date   | τ   | Expiration Date | τ | Comments              | τ   | Ø       | 面        |
| DX Usage          | Certification    | ı     | B4561              |    | 09/05/2017   |     | 09/10/2018      |   |                       |     | Ø       | 面        |
| TE 3000 C         | ertificate       |       | A8901              |    | 09/06/2017   |     | 09/07/2020      |   | Renewing the certific | ate | Ø       | 亩        |
| Certificate His   | tory<br>fication | •     | + Add History      | /  | Edit History |     |                 |   | X Q Search            |     |         |          |
| Certificate       | e Name           | T     | Certificate Number | τ  | Issue Date   | τ   | Expiration Date | τ | Comments              | T   | Ø       | 亩        |
| TE 3000 C         | ertificate       |       | A8901              |    | 03/07/2016   |     | 03/07/2017      |   |                       |     | Ø       | ò        |
| Showing 1 out o   | f 1              |       |                    |    |              |     |                 |   |                       |     |         |          |
|                   |                  |       |                    |    |              |     |                 |   | Save and Exit         | s   | ave and | l Nex    |

Amikor egy alkalmazotti tanúsítványt közvetlenül adnak hozzá a Tanúsítványok előzményei menühöz, két kötelező mezőt kell kitölteni, ezek a Kiállítás dátum és a Lejárati dátum, amikor az adott tanúsítvány lejárt. A Tanúsítvány száma, Csatolmányok, és Megjegyzések opcionális mezők. Megjegyzés: az alkalmazotti tanúsítványokhoz csak egy fájl csatolható, a maximális megengedett fájlméret 10 MB. Az alkalmazás a következő fájltípusokat támogatja:

- dokumentumok docx/doc, xls/xlsx, pdf, txt;
- képek jpg/jpeg/png.

| Γ | Edit Employ                  | yee                                 |                          |           |                                | ×  |
|---|------------------------------|-------------------------------------|--------------------------|-----------|--------------------------------|----|
|   | Employee Info                | Assign Roles                        | Certificates             | Alert Set | ttings                         |    |
|   | Add History : D)             | (Usage Certification                |                          |           |                                |    |
|   | Certificate Numbe            | er                                  | Issue Date<br>03/03/2014 |           | T         03/03/2015         T |    |
|   | Attachment                   |                                     |                          |           | Comments                       |    |
|   | Note: Only one Browse a file | attachment is allowed.<br>to upload | Upload                   |           | Old Certificate from 2014      |    |
|   | Tile Na                      | ame                                 |                          |           |                                |    |
|   | Dx_Cer                       | tificate.pdf                        |                          |           |                                |    |
|   |                              |                                     |                          |           | Save Cancel                    |    |
|   |                              |                                     |                          |           | Save and Exit Save and Nex     | ct |

Miután az alkalmazotti tanúsítványt hozzáadták a Tanúsítványok előzményei menühöz, annak valamennyi adata közvetlenül megtekinthető, és a csatolmány letölthető. Emellett a felhasználók igény szerint szerkeszthetik, megújíthatják és/vagy törölhetik a bejegyzéseket.

| mployee I  | nfo Assi          | gn Roles | Certificates                        | Alert 8      | Settings |                 |   |                      |      |                   |    |
|------------|-------------------|----------|-------------------------------------|--------------|----------|-----------------|---|----------------------|------|-------------------|----|
| Employe    | e Certificates    |          |                                     |              |          |                 |   |                      |      |                   |    |
| Select a C | ertificate        | •        | <ul> <li>Add Certificate</li> </ul> |              |          |                 | / | Edit Certificate 🏾 🎝 | Rei  | new Certifica     | te |
| Cert       | ificate Name      | T Certi  | ficate Number T                     | Issue Date   | τ        | Expiration Date | τ | Comments             | τ    | 0                 |    |
| DX L       | Isage Certificati | on B456  | 1                                   | 09/05/2017   |          | 09/10/2018      |   |                      |      | Ø 🖻               |    |
| TE 3       | 000 Certificate   | A890     | 1                                   | 09/06/2017   |          | 09/07/2020      |   | Renewing the certifi | cate | <i>©</i> <u> </u> |    |
| Certificat | te History        |          |                                     |              |          |                 |   |                      |      |                   |    |
| Select a C | Certificate       | • -      | Add History                         | Edit History |          |                 | x | Q Search             |      |                   |    |
| Cert       | ificate Name      | T Certi  | ficate Number T                     | Issue Date   | τ        | Expiration Date | τ | Comments             | τ    | 0                 |    |
| TE 3       | 000 Certificate   | A890     | 1                                   | 03/07/2016   |          | 03/07/2017      |   |                      |      | Ø 🖻               |    |
| DX L       | Isage Certificati | on E156  | 1                                   | 03/03/2014   |          | 03/03/2015      |   | Old Certificate from | 2    | 0                 |    |
| Showing 2  | out of 2          |          |                                     |              |          |                 |   |                      |      |                   |    |

Alkalmazotti tanúsítványok kizárólag a webes alkalmazásban hozhatók létre.

2.1.2 Alkalmazotti profil: kép és alkalmazotti tanúsítványok csatolása

Az új verzióban az alkalmazottakhoz profilkép is rendelhető az ON!Track alkalmazás segítségével. A rendszergazda vagy "alkalmazottak szerkesztése" jogosultságokkal rendelkező felhasználók a webes alkalmazáson keresztül tölthetik fel és szerkeszthetik az alkalmazotti profilképeket.

A képek maximális mérete 10MB, az alkalmazás a következő fájltípusokat támogatja: jpg/jpeg/png.

#### Kiadási jegyzetek

| Edit Employ                                                     | ee                 |                                        |                 | ×                                                                                                    |
|-----------------------------------------------------------------|--------------------|----------------------------------------|-----------------|----------------------------------------------------------------------------------------------------|
| Employee Info                                                   | Assign Roles       | Certificates                           | Alert Settings  |                                                                                                    |
| Do you want to prov<br>Username (Email Addre<br>gunther_schmidt | ide application ac | cess for this employee?<br>@virtos.com | ⊛ Yes 🔾 No      | The employee will use this email address to login<br>to ON!Track. To securely set up the account a<br>verification link will be sent to this email address<br>when the Save button is clicked. |
| Do you want to crea                                             | te an Employee Lo  | ocation?                               |                 |                                                                                                    |
| First Name                                                      |                    | Last Name                              | ID              |                                                                                                    |
| Günther                                                         |                    | Schmidt                                | Enter ID        | Ū Ū                                                                                                    |
| Scan Code                                                       |                    | Designation                            | Туре            | aer                                                                                                    |
| Enter Scan Code                                                 |                    | Mr.                                    | Permanent       | -                                                                                                    |
| Office Phone                                                    |                    | Mobile                                 | Email           |                                                                                                    |
| +1 311 555-2368                                                 |                    | Enter Cellphone Numbe                  | r gunther@virto | os.com                                                                                                    |
| Responsibility<br>Location Manager                              | v                  |                                        |                 | When uploading a picture, please ensure to have<br>obtained all legally required permissions (e.g. right<br>to one's own image, data processing consent).                                      |

Emellett az oldalsó panel "Alkalmazotti információk" nézete egy új, "Tanúsítvány csatolása" funkcióval bővült. A megfelelő "alkalmazott szerkesztése" jogosultsággal rendelkező felhasználók az oldalpanelen tekinthetik meg a csatolt alkalmazotti tanúsítványokat.

|   | - 11. The second second second second second second second second second second second second second second se |           |             |       |                 |                  |             |         |            |                 | Hilti ON!Track              |                           |    |
|---|----------------------------------------------------------------------------------------------------|-----------|-------------|-------|-----------------|------------------|-------------|---------|------------|-----------------|-----------------------------|---------------------------|----|
|   | Employees                                                                                                    | Roles     |             |       |                 |                  |             |         |            |                 |                             |                           |    |
| + | Add 🖌 Edit                                                                                                    | Delete    |             |       |                 |                  |             |         |            |                 |                             | 📀 📓 🔍 Search Employee     | s  |
| • | First Name                                                                                                    | Last Name | Designation | ID    | Number of Asset | Email            | Access Type | Contact | App Access | Username        | Boris Great                 |                           | >  |
|   | .Test 2                                                                                                    | .Test 2   |             |       | 0               |                  |             |         | No         |                 | Personal Info Assets assi   | aned                      |    |
|   | .Test 3                                                                                                    | .Test 3   |             |       | 0               |                  |             |         | No         |                 | Employee Details            |                           |    |
|   | AAmm                                                                                                    | КІ        |             |       | 0               |                  |             |         | No         |                 |                             |                           |    |
|   | Akshata                                                                                                    | Р         |             |       | 5469            | akshata_pimp     |             |         | Yes        | amp@virtos.c    | Alter P                     |                           |    |
|   | Alexander                                                                                                    | Von-Mach  |             |       | 0               | Alexander.Vo     |             |         | Yes        | alexander@vir   |                             |                           |    |
|   | ALL                                                                                                    | no        |             |       | 0               |                  |             |         | No         |                 |                             |                           |    |
|   | Andreas                                                                                                    | Roth      |             |       | 5901            | rothaf@hilti.com |             |         | Yes        | andy@virtos.c   | 1 All                       |                           |    |
|   | Andrew                                                                                                    | Lau       |             |       | 0               | Andrew.Lau2      |             |         | Yes        | andrew.lau@v    |                             |                           |    |
|   | Anu                                                                                                    | Malhi     |             |       | 0               | anukampa.ma      |             |         | Yes        | anu@virtos.com  | Email                       |                           |    |
|   | Atsushi                                                                                                    | Tanaka    |             |       | 8               | Atsushi.Tanak    |             |         | Yes        | atsushi@virto   | Username                    | : boris.great@hilti.com   |    |
|   | Audrey                                                                                                    | Duflos    |             |       | 0               | audrey.duflos    |             |         | Yes        | audrey@virtos   | App Access                  | : Yes                     |    |
|   | Boris                                                                                                    | Great     |             | 14568 |                 | boris.great@hi   |             |         | Yes        | tomas@virtos    | Role                        | : everyone                |    |
|   | Brian                                                                                                    | Gunter    |             |       | 0               | brian.gunter@    |             |         | Yes        | brian@virtos.c  | Responsibility              | : Location Manager        |    |
|   | brian                                                                                                    | inman     |             |       | 0               | inmabri@hilti    |             |         | Yes        | brianinman®v    | Туре                        | : Permanent               |    |
|   | Brittany                                                                                                    | Simpson   |             |       | 0               | simpbri@hilti    |             |         | Yes        | thebritt@virto  | ID                          | : 14568                   |    |
|   | bryan                                                                                                    | meadows   |             |       | 1               | meadbry@hilti    |             |         | Yes        | bryan@virtos    | Certificates                | : 2 Assigned              |    |
|   | Cecillia                                                                                                    | Marlin    |             |       | 0               | marlcec@hilti    |             |         | Yes        | cecillia@virtos |                             |                           |    |
|   | Chi                                                                                                    | Trieu     |             |       | 1               | chihung.trieu    |             |         | Yes        | chi@virtos.com  | Certificate Attachments (2) |                           |    |
|   | Customer                                                                                                    | Adminuser |             |       | 0               | rothaf@hilti.com |             |         | Yes        | admin@virtos    | Certificate 1.pdf           |                           | ÷. |
| - | -                                                                                                    |           |             |       |                 |                  |             | 0 **    |            |                 | Dx_Certificate.pdf          | Van average and as in the | ÷  |

#### 2.2 A szolgáltatáskezelés módosításai

#### 2.2.1 Szolgáltatások hozzáadása mobilon

A szolgáltatások mostantól a mobil alkalmazással is ütemezhetők.

A Szolgáltatás menü egy új "Hozzáadás" ikonnal bővült, amellyel a felhasználó kiválaszthatja az elérhető szolgáltatásokat, és hozzáadhatja azokat a rendelkezésre álló szolgáltatások listájához az adott erőforrásnál. Megjegyzés: a szolgáltatások hozzáadásához a szolgáltatási sablonokat először létre kell hozni a webes szolgáltatásban. A mobil alkalmazásban továbbra sem hozhatók létre szolgáltatási sablonok.

Így az új verzióban a szolgáltatások a mobil alkalmazás segítségével is megtervezhetők és teljesíthetők.

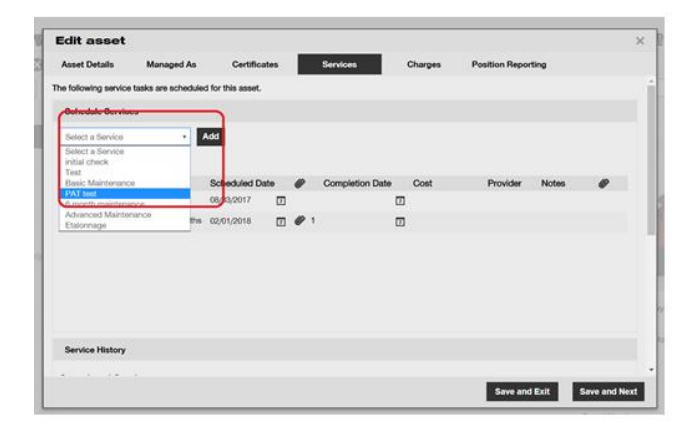

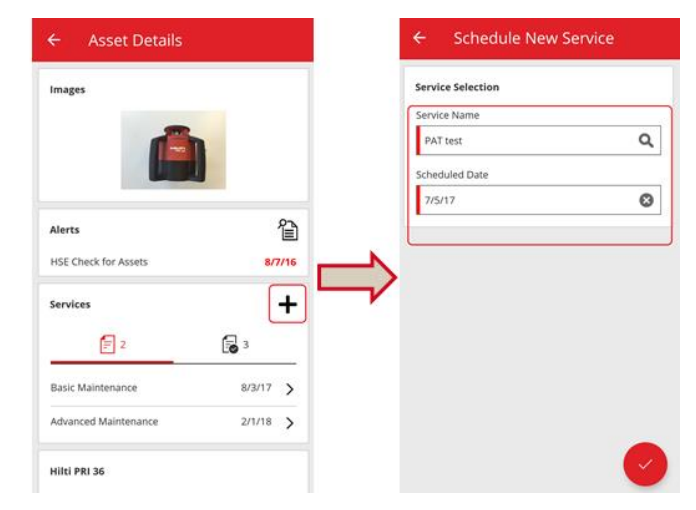

Az alkalmazás a következő fájltípusokat támogatja:

• képek - jpg/jpeg/png.

### 2.2.2 Szolgáltatások - több szolgáltatás hozzárendelése egy erőforráshoz az excel feltöltése közben

Az új verzióban akár 10 nyitott/beütemezett szolgáltatás is feltölthető az excel sablonból az erőforrások importálásakor. Az excel sablont, mely az "Importálási és exportálási beállítások"
▶"Erőforrások haladó beállításai" ▶ "Egyéni erőforrás" menüben található, frissítettük az új funkció támogatásához.

| Manage Options List                                                                                  |  |  |  |  |  |  |
|----------------------------------------------------------------------------------------------------|--|--|--|--|--|--|
| Longitude     Location                                                                               |  |  |  |  |  |  |
| Asset Manufacturer                                                                                   |  |  |  |  |  |  |
| O Asset Group                                                                                        |  |  |  |  |  |  |
| Basic Asset                                                                                          |  |  |  |  |  |  |
| Advanced Asset                                                                                       |  |  |  |  |  |  |
| Unique Asset     Commodity     Consumables                                                           |  |  |  |  |  |  |
| Owned O Rented O Fleet (Non-Hilti) O Loaned O Hilti Assets (Use for Hilti Assets, incl. Hilti Fleet) |  |  |  |  |  |  |
|                                                                                                    |  |  |  |  |  |  |
| Download                                                                                             |  |  |  |  |  |  |
|                                                                                                    |  |  |  |  |  |  |

Ezután a felhasználó kiválaszthatja a kívánt szolgáltatást az elérhető szolgáltatások listáját, és kitöltheti a "következő szolgáltatási dátum" mezőt.

| Z         | AA            | AB                                                       | AC                                    |
|-----------|---------------|----------------------------------------------------------|---------------------------------------|
| COST CODE | FRIENDLY NAME | ASSET SERVICE 1                                          | ASSET NEXT SERVICE DATE 1(MM/dd/yyyy) |
|           |               | initial check                                            | <b>v</b>                              |
|           |               | Basic Maintenance<br>EMMA<br>Etalonnage<br>INIt          |                                       |
|           |               | initial check<br>Inter<br>intermediate check<br>PAT test | ✓                                     |

A kötelező mezők kitöltése után a fájlt el kell menteni és fel kell tölteni az importálás befejezéséhez.

| CORPORATION                | virtos.com<br>Address<br>Contact Number<br>URL | : Technikumstrasse 11, Next to Bahnol, 9470, Switzerland<br>- 004242342501, 0041799272040<br>- opensourcedea.org | 🖌 Edit | Status :<br>Created on :<br>Customer Number : | Active<br>06/20/2014<br>1234 |        |
|----------------------------|------------------------------------------------|----------------------------------------------------------------------------------------------------|--------|-----------------------------------------------|------------------------------|--------|
| Company Settings           |                                                | Manage Options List                                                                                              |        |                                               |                              |        |
| Transfer Settings          |                                                |                                                                                                    |        |                                               |                              |        |
| Manufacturers              |                                                | Upload                                                                                                    |        |                                               |                              |        |
| Import and Export Settings |                                                |                                                                                                    |        |                                               |                              |        |
| Asset Charge Settings      |                                                |                                                                                                    |        |                                               | Upload Limit per Import      |        |
| Email Alerts               |                                                | Browse a file to upload Upload                                                                                   |        |                                               | Employee                     | 10,000 |
| Subariation Information    |                                                | Only .xls or .xlsx files                                                                                         |        |                                               | Location                     | 10,000 |
| Subscription mormation     |                                                |                                                                                                    |        |                                               | Asset Manufacturer           | 10,000 |
| Archived Locations         |                                                |                                                                                                    |        |                                               | Asset Group                  | 10,000 |
|                            |                                                |                                                                                                    |        |                                               | Basic/Advanced Assets        | 10,000 |
|                            |                                                |                                                                                                    |        |                                               | Maximum File Size            | 10 MB  |
|                            |                                                |                                                                                                    |        |                                               |                              | -      |

#### 2.3 Eszközök áthelyezésének megszakítása

Egy adott eszköz legutóbbi/utolsó áthelyezése az "Adatátviteli előzmények" menüben, az oldalsó panel eszköz adatai nézetében törölhető. Ehhez a felhasználónak ki kell választania a legfelső,

tehát legutóbbi áthelyezést, majd az aktívvá váló "megszakítás" ikonnal meg kell szakítania az áthelyezést.

| T | TR Add to Transf   🤯 Confirm delivery   🕂 Add 🖍 Edit 🛅 Delete |   |             |                  |                |        |   |            | 🖹 🗐 🔍 Search below assets |        |                 |               |       |                 |   |
|---|---------------------------------------------------------------|---|-------------|------------------|----------------|--------|---|------------|---------------------------|--------|-----------------|---------------|-------|-----------------|---|
|   | Friendly Name                                                 | τ | Scan Code T | Alternate Code T | Manufacturer T | Model  | τ | Descript   | Rotati                    | ng La  | ser             |               |       |                 | × |
|   |                                                               |   | 10012667    |                  | Hilti          | PRI 36 |   | Rotating I | 1                         | Detail | a Histo         | ny            |       |                 |   |
|   |                                                               |   | 127565      | INV00001         | Hilti          | PRI 36 |   | Rotating I | 亩                         |        |                 |               |       |                 | O |
|   |                                                               |   |             |                  |                |        |   |            | Date                      | т      | From Location T | To Location T | ⊤ Qty | Transferred By  | τ |
|   |                                                               |   |             |                  |                |        |   |            | 02/15/                    | 20     | .A Test 1       | .A Test 1     |       | Teresa Williams |   |
|   |                                                               |   |             |                  |                |        |   |            | 02/03/                    | 20     | APP Warehouse   | .A Test 1     | 1     | Teresa Williams |   |
|   |                                                               |   |             |                  |                |        |   |            | 02/03/                    | 20     | .A Test 1       | .APP Wareh    | 1     | Teresa Williams |   |
|   |                                                               |   |             |                  |                |        |   |            | 02/03/                    | 20     | Buchs           | .A Test 1     | 1     | Teresa Williams |   |
|   |                                                               |   |             |                  |                |        |   |            | 02/18/                    | 20     | Colorado        | Buchs         | 1     | Hub Virtos      |   |
|   |                                                               |   |             |                  |                |        |   |            | 02/17/                    | 20     | Buchs           | Colorado      | 1     | Hub Virtos      |   |
|   |                                                               |   |             |                  |                |        |   |            |                           |        |                 |               |       |                 |   |
|   |                                                               |   |             |                  |                |        |   |            |                           |        |                 |               |       |                 |   |

<u>Megjegyzés:</u> az áthelyezés megszakítása nem vonható vissza. Ezért a művelet elvégzése előtt a felhasználónak jóvá kell hagynia a megjelenő üzenetet.

| Delete 1 | Transfer                                               |  |
|----------|--------------------------------------------------------|--|
| Ì        | Are you sure you want to delete this transfer history? |  |
| Yes      | No                                                     |  |

Az áthelyezés csak a következő esetekben és a következő eszközöknél szakítható meg:

- Az utolsó áthelyezésnél, ahol az erőforrás megjelenik az "előző" helyén, mielőtt a megszakítani kívánt áthelyezés megtörténik. Ha a megszakítás egy Terminál kategóriájú helynél történt, az állapot nem frissül automatikusan, hanem ugyanaz marad, mint amikor az eszköz a Terminál helyén volt.
- Felelős alkalmazott módosítása esetén (az eszközök ebben az esetben azonos helyen maradnak). Ha a Felelős alkalmazott már nem létezik az alkalmazásban / a Felelősség mezőt "Nincs" állapotúra állítják és az áthelyezés céljának Helyszínkezelője lesz az új Felelős alkalmazott.
- A jelenleg "áthelyezés alatt"/"jóváhagyásra vár" állapotú eszközök esetében. Az állapot csak az áthelyezés megszakítása után frissül.
- Az eszközök esetében, függetlenül attól, hogy tartoznak-e hozzájuk karbantartások vagy tanúsítványok, a megszakítás célja egy hibás áthelyezés javítása.

Az áthelyezés nem szakítható meg a következő esetekben:

- Ha a "Származási hely" (az eszköz korábbi helye) archiválva van
- Ha a "Származási helyet" (az eszköz korábbi helyét) Helyszíni csoportként állítják be
- Ha az eszközt "húzási" művelettel helyezték át a helyszíni hierarchiában, az alkalmazottak helyén, vagy a tárolóban (a szkennelhető helyszínek részeként)

Az áthelyezés "visszavonása" után egy új jegyzet jelenik meg "Megszakított áthelyezési jegyzet" címmel, amely az áthelyezés megszakításának dátumát tartalmazza. Emellett a megjegyzések mezőben megjelenik az eredeti, megszakított áthelyezés dátuma és ideje is. Ez nem befolyásolja a korábbi jegyzeteket az alkalmazásban: a régebbi végrehajtási jegyzetek érintetlenek maradnak. A megszakított áthelyezéshez kapcsolódó valamennyi figyelmeztetés automatikusan törlődik a műszerfalról.

Megjegyzés: Az eszközök áthelyezését kizárólag az eredeti rendszergazda szakíthatja meg. Ez a jogosultság nem terjeszthető ki az egyéni rendszergazdai szerepkörökre.

#### 2.4 Sablonok átnevezése

A sablonkezelést az eszköz-sablonok, Tanúsítványok, és karbantartások átnevezési funkciójával bővítettük. Az átnevezési funkció a következő esetekben használható:

- "Sablon neve" egy eszköz-sablonnál
- "Név" egy alkalmazott/eszköz tanúsítványánál
- "Név" egy szolgáltatás sablonjában.

Ha egy sablon nevében helyesírási hiba szerepel, a név az új funkcióval könnyen szerkeszthető.

A Sablonnév módosítása után az új név jelenik meg valamennyi Eszköz/Karbantartás/Tanúsítvány/Alkalmazotti tanúsítvány alatt, amely az adott nevet használja. Megjegyzés: Az automatikusan hozzáadott Hilti eszköz-sablonok neve továbbra sem szerkeszthető.

Kiadási jegyzetek

#### 2.4.1 Eszköz-sablon átnevezése

Amikor a felhasználó megpróbál átnevezni egy sablont, megjelenik egy legördülő lista a javasolt helyi sablonokkal. Ha a felhasználó a felkínált listából választ nevet, az eszköz-sablon felülíródik a kiválasztott sablonnal, beleértve a karbantartásokat és a tanúsítványokat. Ellenkező esetben a felhasználó bármilyen nevet beírhat, vagy kijavíthatja a meglévőt.

Megjegyzés: A sablon felülírásáról egy felugró ablak tájékoztatja a felhasználót. Ha egy felhasználó két meglévő sablont kíván összevonni, az átnevezés előtt a jelenlegi sablonhoz rendel karbantartások és tanúsítványok továbbra is az adott eszközöknél maradnak, emellett az alkalmazás hozzáadja a másik sablonból származó új karbantartásokat és tanúsítványokat. Az eredeti sablon karbantartásai és tanúsítványai azonban a sablonok összevonása esetén elvesznek, és nem kerülnek át az átnevezett sablonra.

#### Példa:

Tételezzük fel, hogy a rendszerben létezik egy ABC és egy ABD sablon. Egy felhasználó át szeretné nevezni az ABD sablont ABC-re, összevonva a két sablont.

Az 1. eszköz az ABD sablont használja, amelyhez az 1. és 2. szolgáltatás tartozik. Az ABC sablonhoz a 3. és 4 szolgáltatás tartozik. Miután a felhasználó átnevezi az ABD sablont ABC-re (amely a régi ABC helyét veszi át), az 1. eszközhöz a következő szolgáltatások fognak tartozni: 1,2,3,4. Ha az ABC sablonhoz eredetileg az 1. és 2. szolgáltatás tartozott, az 1. eszköz az 1. és 2. szolgáltatást kapja meg, tehát a szolgáltatások nem változnak. Az összevont sablonhoz azonban csak az ABC sablonban beállított szolgáltatások és tanúsítványok fognak tartozni, nem örökli azokat az ABD sablontól!

| Edit Asset Template                                        | ×                           |
|------------------------------------------------------------|-----------------------------|
| Asset Template Details Assign Certificates Assign Services | Charges                     |
| Template Name                                              | Model                       |
| Dx X                                                       | DX460 MX                    |
| DX 460-MX-Hilti                                            | •                           |
| DX460 MX-Hilti                                             | Cost Code                   |
| Hilti DX420                                                | Enter Cost Code             |
| dx 400-Hilti                                               |                             |
| Description<br>Cartridge powered nail gun                  |                             |
|                                                            | Upload                      |
|                                                            |                             |
|                                                            | Save and Exit Save and Next |

| ſ   | Edit Asset Template                                                                                      | ×   |
|-----|----------------------------------------------------------------------------------------------------|-----|
| te  | Asset Template Details Assign Certificates Assign Services Charges                                       |     |
|     |                                                                                                    |     |
| l   |                                                                                                    |     |
|     | Merge Template                                                                                           |     |
|     | Please note you are about to overwrite the original Template including Service, Certificates and Charges |     |
| lti |                                                                                                    |     |
| l   | Yes No                                                                                                   |     |
| l   |                                                                                                    |     |
|     |                                                                                                    |     |
| ilt | Save and Exit Save and Ne                                                                                | ext |

#### 2.4.2 Egyéb sablonok

A Karbantartások, Tanúsítványok és Alkalmazotti tanúsítványok esetében a felhasználó szabadon választhat új nevet. Ezekhez nem tartozik legördülő lista javaslatokkal. Ez azt jelenti, hogy nem történik sabloncsere.

Ha a felhasználó egy létező nevet próbál adni a sablonnak, egy felugró ablak jelenik meg az "Ez a név már létezik. Kérem, adjon meg másik nevet" üzenettel.

#### 3 Továbbfejlesztések

#### 3.1 A felhasználói élményt javító újítások

3.1.1 Helyszín/Eszköz oldalak kijelölésének megjegyzése az oldalak közötti váltáskor

Az új verzióban a helyszíni hierarchiában kijelölt "Helyszín" mező akkor is kijelölve marad, ha a felhasználó átlép például az Eszköz nézetbe. Ha a felhasználó olyan gyökérkönyvtárat választott ki, amely már nem létezik a rendszerben, a nézet automatikusan visszavált a Helyszín menübe, ahol az első csomópont lesz kijelölve.

3.1.2 A helyszín azonosítója megjelenik a legördülő menükben.

Az új verzióban a helyszín azonosítója minden legördülő listában megjelenik, hogy a megfelelő helyszínt könnyebb legyen kiválasztani.

| Your Current Lo | ocation has been changed to Inactive, Archived, Deleted or converted to | Transfer Asset(s)         | Т   |
|-----------------|-------------------------------------------------------------------------|---------------------------|-----|
| Terminal Locati | on. Please reset your Current Location.                                 | T Model T Quantity        |     |
|                 |                                                                         | Small Spade 1 / 150       |     |
|                 | Select Current Location                                                 |                           |     |
|                 | Colorado(CO1234)                                                        | .APP Warehouse            |     |
|                 | Daniel Mullins                                                          | .APP Warehouse 2          |     |
|                 | East coast jobsite demo                                                 | 123456-Schaan(123456)     |     |
|                 | Eri Jancaj                                                              | Select Current Location - |     |
| OK              | First Name 1 Last Name 1                                                |                           | 6.3 |
| UK              | Jobsite 1                                                               |                           |     |
|                 | Jobsite 10                                                              |                           |     |
|                 | Jobsite 11                                                              |                           |     |
|                 | Jobsite 12                                                              |                           |     |
|                 | Jobsite 13                                                              |                           |     |

3.1.3 A szolgáltatások ábécésorrendben jelennek meg (web)

A szolgáltatások a webes alkalmazás minden legördülő menüjében ábécésorrendben jelennek meg.

| I | Edit asset                                |               |              |             |    |    |            |      |
|---|-------------------------------------------|---------------|--------------|-------------|----|----|------------|------|
|   | Asset Details                             | Managed A     | la           | Certificate | 88 |    | Services   |      |
| П | he following service tas                  | sks are sched | duled for th | nis asset.  |    |    |            |      |
|   | Schedule Services                         |               |              |             |    |    |            |      |
|   | Select a Service                          | •             | Add          |             |    |    |            |      |
|   | Select a Service<br>6 month maintenance   |               |              |             |    |    |            |      |
|   | aa<br>Abb                                 |               | Sob          | adulad Dat  | •  | 10 | Completion | Data |
|   | ABBB test                                 |               | Sch          |             | -  | 6  | Completion | Date |
|   | Advanced Maintenance<br>Basic Maintenance | æ             | 09/1         | 3/2017      | 7  |    |            | I    |
|   | Etalonnage                                |               |              |             |    |    |            |      |
|   | Initial Check                             |               |              |             |    |    |            |      |
|   | intermediate check                        |               |              |             |    |    |            |      |
|   | Test                                      |               |              |             |    |    |            |      |
|   |                                           |               |              |             |    |    |            |      |
|   |                                           |               |              |             |    |    |            |      |

#### 3.2 Eszköz oldal fejlesztései

#### 3.2.1 Új fül az Áthelyezési előzményeknek

Az új verzióban az Áthelyezési előzmények menü az eszközöknél és anyagoknál is elérhető. A menü az oldalsó panelen jelenik meg "Előzmények" fülként, közvetlenül a "Részletek" fül mellett.

| TR Add to Transf   🦁              | Confirm delivery | I 🕂 Add 🖌 Ed     | it 💼 Delete    |        |            |                         |                 |               | Q Seard | h below assets  |   |   |
|-----------------------------------|------------------|------------------|----------------|--------|------------|-------------------------|-----------------|---------------|---------|-----------------|---|---|
| <ul> <li>Friendly Name</li> </ul> | Scan Code T      | Alternate Code T | Manufacturer T | Model  | T Descript | Rotating La             | ser             |               |         |                 | × | 8 |
|                                   | 10012667         |                  | Hilti          | PRI 36 | Rotating   | ating I Details History |                 |               |         |                 |   | I |
|                                   | 127565           | INV00001         | Hilti          | PRI 36 | Rotating   | m                       |                 | _             |         |                 | 0 | l |
|                                   |                  |                  |                |        |            | <br>Date ⊤              | From Location T | To Location T | ⊤ Qty   | Transferred By  | τ |   |
|                                   |                  |                  |                |        |            | 02/15/20                | .A Test 1       | .A Test 1     | 1       | Teresa Williams |   | L |
|                                   |                  |                  |                |        |            | 02/03/20                | .APP Warehouse  | .A Test 1     | 1       | Teresa Williams |   | L |
|                                   |                  |                  |                |        |            | 02/03/20                | .A Test 1       | .APP Wareh    | 1       | Teresa Williams |   | L |
|                                   |                  |                  |                |        |            | 02/03/20                | Buchs           | .A Test 1     | 1       | Teresa Williams |   | L |
|                                   |                  |                  |                |        |            | 02/18/20                | Colorado        | Buchs         | 1       | Hub Virtos      |   |   |
|                                   |                  |                  |                |        |            | 02/17/20                | Buchs           | Colorado      | 1       | Hub Virtos      |   | ľ |
|                                   |                  |                  |                |        |            |                         |                 |               |         |                 |   | l |
|                                   |                  |                  |                |        |            |                         |                 |               |         |                 |   | 1 |

Az Áthelyezési előzmények menüben a következő adatok találhatók meg:

- Áthelyezés dátuma
- Helyszínről megjeleníti a helyszínt, ahonnan az eszközt/anyagot áthelyezték
- Helyszínre megjeleníti a helyszínt, ahová áthelyezték az eszközt/anyagot
- Mennyiség megjeleníti az eszköz/anyagot áthelyezett mennyiségét
- Áthelyező megjeleníti az áthelyezést végző személyt

Megjegyzés: Az anyagok áthelyezési előzményei fülön csak a jelenlegi helyszínhez kapcsolódó áthelyezési előzményeket jeleníti meg, melyek a jelenleg kijelölt anyag adatsorában láthatók. Ha tehát a felhasználó teljes áttekintést szeretne az adott anyag előzményeiről, javasoljuk, hogy keressen rá a kívánt árura, majd ellenőrizze az ahhoz kapcsolódó információkat tartalmazó bejegyzéseket az Előzmények fülön. Lásd az alábbi képernyőképet.

| Transf             |                  |                                                                                        | ) 🐻 🥸   Results For: 87634324 ×                                             |                                                               |                                                                                                    |                                                                                                    |                                                                                                    |                                                                                                    |                                                                                                    |                                                                                                    |                                                                                                    |                                                                                                    |  |  |  |  |
|--------------------|------------------|----------------------------------------------------------------------------------------|-----------------------------------------------------------------------------|---------------------------------------------------------------|----------------------------------------------------------------------------------------------------|----------------------------------------------------------------------------------------------------|----------------------------------------------------------------------------------------------------|----------------------------------------------------------------------------------------------------|----------------------------------------------------------------------------------------------------|----------------------------------------------------------------------------------------------------|----------------------------------------------------------------------------------------------------|----------------------------------------------------------------------------------------------------|--|--|--|--|
|                    | Confirm delivery | 🕂 Add 🖌                                                                                | Edit 💼                                                                      | Delete                                                        |                                                                                                    | ☑     ☑     Q     Search below assets                                                                                                    |                                                                                                    |                                                                                                    |                                                                                                    |                                                                                                    |                                                                                                    |                                                                                                    |  |  |  |  |
| Code T             | Category         | ττ                                                                                     | Quantity                                                                    | Description                                                   | τ                                                                                                    | Responsible Employ                                                                                                    | A Safety Harness For Real Men                                                                                                    |                                                                                                    |                                                                                                    |                                                                                                    |                                                                                                    |                                                                                                    |  |  |  |  |
| 24 (               | Commodity        |                                                                                        | 15                                                                          | A safety harness for real men                                 |                                                                                                    | test user                                                                                                    | Details History                                                                                                    |                                                                                                    |                                                                                                    |                                                                                                    |                                                                                                    |                                                                                                    |  |  |  |  |
| 24 (               | Commodity        |                                                                                        | 20                                                                          | A safety harness for real men                                 |                                                                                                    | Hub Virtos                                                                                                    | <b>İ</b>                                                                                                    |                                                                                                    |                                                                                                    |                                                                                                    |                                                                                                    |                                                                                                    |  |  |  |  |
| 87634324 Commodity |                  | modity 10                                                                              |                                                                             | A safety harness for real men                                 |                                                                                                    | test user                                                                                                    | Date T                                                                                                    | From Location T                                                                                                    | To Location T                                                                                                    | ⊤ Qty                                                                                                    | Transferred By                                                                                                    | Ŧ                                                                                                    |  |  |  |  |
|                    |                  |                                                                                        |                                                                             |                                                               |                                                                                                    |                                                                                                    | 09/06/20                                                                                                    | Buchs                                                                                                    | .APP Jobsite                                                                                                    | 15                                                                                                    | Olga2 Zadedyurina                                                                                                    |                                                                                                    |  |  |  |  |
|                    |                  |                                                                                        |                                                                             |                                                               |                                                                                                    |                                                                                                    | 09/06/20                                                                                                    | Buchs                                                                                                    | .APP Jobsite                                                                                                    | 10                                                                                                    | Olga2 Zadedyurina                                                                                                    |                                                                                                    |  |  |  |  |
|                    |                  |                                                                                        |                                                                             |                                                               |                                                                                                    |                                                                                                    |                                                                                                    |                                                                                                    |                                                                                                    |                                                                                                    |                                                                                                    |                                                                                                    |  |  |  |  |
|                    |                  |                                                                                        |                                                                             |                                                               |                                                                                                    |                                                                                                    |                                                                                                    |                                                                                                    |                                                                                                    |                                                                                                    |                                                                                                    |                                                                                                    |  |  |  |  |
|                    |                  |                                                                                        |                                                                             |                                                               |                                                                                                    |                                                                                                    |                                                                                                    |                                                                                                    |                                                                                                    |                                                                                                    |                                                                                                    |                                                                                                    |  |  |  |  |
|                    | 224 1<br>224 1   | Code     Category       24     Commodity       24     Commodity       24     Commodity | Code     T     Category     T       24     Commodity       24     Commodity | coderCategoryrQuantity24Commodity1524Commodity2024Commodity10 | Code         T         Classify         T         Classify         Description           24         Corrmodity         15         A safety harness for real men           24         Corrmodity         20         A safety harness for real men           24         Corrmodity         10         A safety harness for real men           24         Corrmodity         10         A safety harness for real men | Code         T         Clagory         T         T         Quantity         Description         T           24         Corrmodity         15         A safety harness for real men         24           24         Commodity         20         A safety harness for real men         24           24         Commodity         10         A safety harness for real men         24 | Code         T         Category         T         Quantity         Description         T         Responsible Employ           24         Commodity         15         A safety harness for real men         test user           24         Commodity         20         A safety harness for real men         Hub Virtos           24         Commodity         10         A safety harness for real men         test user | Code     T     Category     T     Quantity     Description     T     Responsible Employ     A Safety Hamess       24     Commodity     15     A safety hamess for real men     test user     Detail       24     Commodity     20     A safety hamess for real men     Hub Virtos       24     Commodity     10     A safety hamess for real men     test user       24     Commodity     10     A safety hamess for real men     test user       09/06/20     09/06/20     09/06/20 | Code     T     Category     T     Quantity     Description     T     Responsible Employ     A Safety Hamess For Real Mem       24     Commodity     15     A safety hamess for real men     test user     Details     Histo       24     Commodity     20     A safety hamess for real men     Hub Virtos     Image: Commodity     Image: Commodity     Image: Commo | Code       T       Calegory       T       Quantity       Description       T       Responsible Employ       A Safety Harness For Real Men         24       Commodity       15       A safety harness for real men       test user       Details       History         24       Commodity       20       A safety harness for real men       Hub Virtos       Image: Commodity       History         24       Commodity       10       A safety harness for real men       test user       Image: Commodity       Image: Commodity | code       r       Calegory       r       Quantity       Description       r       Responsible Employ       A Safety Harness For Real Men       History         24       Commodity       15       A safety Harness for real men       Hub Virtos       Image: Commodity       Image: Commodity | code       r       Quantity       Description       r       Responsible Employ       A safety Harness For Real Men       History         24       Commodity       10       A safety harness for real men       Hub Virtos       Image: Commodity       History       Image: Commodity       History       Image: Commodity       Transferred By       Ogg/2 Zadedyurina       Ogg/2 Zadedyurina |  |  |  |  |

#### 3.2.2 Csatolmányok az eszköz-adatok menüben

Az új verzióban az egyes eszközök csatolmányai is megtekinthetők az eszköz-adatok menü oldalsó panelén a webes és mobil alkalmazásban. A csatolmányok listája ábécésorrendben jelenik meg, és a csatolmányok a webes és mobil alkalmazásban egyaránt megtekinthetők és letölthetők. Egy eszközhöz jelenleg maximum 20 fájl csatolható, ezért az adatok menüből is csak 20 csatolmány érhető el. Egy fájl nem haladhatja meg a 10 MB méretet. Az alkalmazás a következő fájltípusokat támogatja:

- dokumentumok docx/doc, xls/xlsx, pdf, txt;
- képek jpg/jpeg/png.

Az erőforrások csatolmányai csak a webes alkalmazásból tölthetők fel!

Hilti ON!Track

:

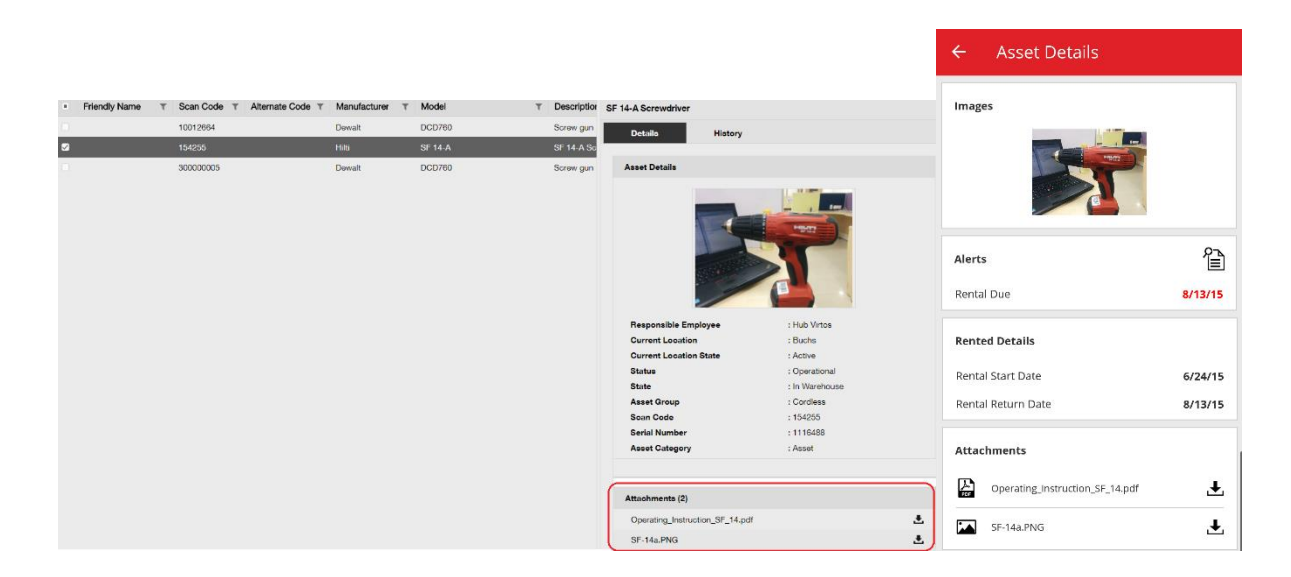

#### 3.3 Figyelmeztetések törlése

#### 3.3.1 Visszaküldési határidő riasztások törlése

A figyelmeztetések kezelésének megkönnyítése érdekében a visszaküldési határidő riasztásokon a következő műveletek végezhetők el:

- Visszaküldési határidő meghosszabbítása
- Hozzáadás az áthelyezési listához
- Határidő törlése

A "Határidő törlése" lehetőség törli a figyelmeztetést a műszerfalról, illetve törli az eszköz visszaküldési határidejét (a "Visszaküldési határidő" a figyelmeztetéssel együtt automatikusan törlődik).

Ha egy eszközt függőben lévő "Visszaküldési határidővel" áthelyeznek az alapértelmezett helyére, az eszközhöz tartozó összes "Visszaküldési határidő" figyelmeztetés automatikusan törlődik.

Ez a funkció csak rendszergazdai jogosultságokkal használható.

| Google | Niger<br>Chad Sudan   | Thailand              | ξ.             | •              |           | and the       | 2.86         | Mali Niger         | had Sudan Theil |
|--------|-----------------------|-----------------------|----------------|----------------|-----------|---------------|--------------|--------------------|-----------------|
|        |                       | 57 /                  | Alerts         |                | O Refresh |               |              | Assets Status      |                 |
| 1 FI   | leet Due              |                       | 4 Stock Alert  |                |           | Broken 4      |              |                    |                 |
| 5 H    | SE Check for Assets   |                       |                |                |           | In Repair 2   |              |                    |                 |
| 14 H   | SE Check for Employee | e                     |                |                |           | Lost/Stolen 4 |              |                    |                 |
| 7 R    | ental Due             |                       |                |                |           | Operational   |              |                    | 16,790          |
| 6 R    | eturn Due             |                       |                |                |           | Retired 17    |              |                    |                 |
| 20 S   | ervice Due            |                       |                |                |           | 0k            | 2.5k 5k      | 7.5k 10k 12.5k     | 15k 17.5k 20k   |
| Action | Add to Transfer Cart  | ent Location          | Asset code/Emp | Manufacturer T | Model T   | Description T | Alert Type T | Alert Message T    | T               |
| :      | Extend Return Date    |                       |                |                |           |               | Return Due   | Asset transfer has |                 |
| <      | Delete Due Date       | Warehouse             | 99900854       | Bad Ragaz      | Grand R   | Notepad       | Return Due   | Asset transfer has |                 |
| _ ; L  | 1                     | Buche 1               | 11016          |                | APP Ass   | APP Besch Ass | Return Due   | Asset transfer has |                 |
| :      |                       | First Name 1 Last Nam | 07989792135    | HP             | Laptop    |               | Return Due   | Asset to be return |                 |
| :      | Mobile phone          | .A Test 1             | 20472635       | HTC            | 6688      |               | Return Due   | Asset transfer has |                 |
| :      |                       | First Name 1 Last Nam | 619659051280   | Unspecified    | sandisk   |               | Return Due   | Asset transfer has |                 |
|        |                       |                       |                |                |           |               |              |                    |                 |

|                     |               | Finland       |
|---------------------|---------------|---------------|
| Extend Return D     | ate           | ×             |
| Current Return Date | 02/03/2017    |               |
| Extend Return Date  | 09/07/2017    | 7             |
| Current Location    | APP Warehouse | Iran<br>pia / |
| Location Manager    | test user     | 1             |
| Return Location     | .A Test 1     |               |
|                     | ок            | Cancel        |
|                     | L0300101011 4 |               |

#### 3.3.2 Flotta/bérlemény visszaküldési határidők figyelmeztetéseinek törlése

A flotta/bérlemény visszaküldési határidők szintén törölhetők, ha a figyelmeztetésekre már nincs szükség, azonban a kérdéses eszközöket valamilyen okból (pl. lopás) nem küldték vissza. Egy figyelmeztetés törlés után újra megjelenhet, ha az eszköz adatait módosítják, vagy az eszközt áthelyezik. A Hilti eszközök esetében a figyelmeztetés nem jelenik meg újra. Ha egy Hilti eszközt még mindig nem küldtek vissza, az emlékeztetők más Hilti csatornákon érkeznek.

|                                         |                                                                    | 57 Alerts                                                | 🔿 Ret                                                | fresh                        |                                                        | Assets St                  | atus                                       |               |                          |
|-----------------------------------------|--------------------------------------------------------------------|----------------------------------------------------------|------------------------------------------------------|------------------------------|--------------------------------------------------------|----------------------------|--------------------------------------------|---------------|--------------------------|
| 45 Fle<br>1 HS<br>9 Re                  | et Due<br>E Check for Assets<br>ntal Due                           | -                                                        |                                                      | Lo                           | Broken 5<br>ost/Stolen 1                               |                            |                                            |               |                          |
| 1 Se<br>1 Sto                           | Add to Transfer Cart<br>Extend Rental Date                         | «Riasztás törlé:<br>riasztás ismét r<br>erőforrást szerk | se» lehetőség.<br>negjelenik, ha e<br>kesztenek vagy | A<br>⊧gy                     | erational<br>Retired<br>0 25                           | 50 75                      | 143                                        | 175           |                          |
| Action                                  | Asset Returned                                                     | <del>γ⊂mp ID τ</del>                                     | Manufacturer T                                       | Model T                      | Description T                                          | Alert Type T               | Alert Message                              | <b>▼</b> ⊤↓ E | vent Date                |
| - : <                                   | Clear Alert                                                        | ō                                                        | Duromax                                              | 10,000                       | 10,000-Watt D                                          | Rental Due                 | Asset rental is due Today                  | (             | 09/05/2017               |
| :                                       | Schaan Jobsite                                                     | 006585                                                   | Hilti                                                | AnewExc                      | AnewExcelDesc                                          | Service Due                | Asset service has expired                  | (             | 01/18/2017               |
| :                                       | Buchs SG                                                           | 111444                                                   | Hilti                                                | TE 70                        |                                                        | Fleet Due                  | Hilti fleet date has expired               | (             | 01/12/2017               |
| ÷                                       | Buchs SG                                                           | 11116666                                                 |                                                      |                              |                                                        | Fleet Due                  | Hilti fleet date has expired               | (             | 01/12/2017               |
| 45 Fle<br>1 HS<br>9 Re<br>1 Se<br>1 Sto | et Due<br>E Check for Assets<br>ntal Due<br>rvice Due<br>ock Alert | 57 Alerts «Riasztás tör                                  | G Re                                                 | fresh<br>c<br>a <b>Hilti</b> | Broken 5<br>ost/Stolen 1<br>perational<br>Retired 0 25 | Assets S                   | 143<br>100 125 150                         | 175           |                          |
|                                         |                                                                    | erőforrásoki                                             | nál. A riasztás t                                    | örlés                        |                                                        |                            |                                            | 1             | -                        |
| Action                                  | Add to Transfer Cart                                               | után NEM jel                                             | enik meg ismét                                       |                              | 10,000-Watt D                                          | Alert Type T<br>Rental Due | Alert Message<br>Asset rental is due Today | <b>T</b> T+   | Event Date<br>09/05/2017 |
| :                                       | Asset Returned                                                     |                                                          | Hilti                                                | AnewExc                      | AnewExcelDesc                                          | Service Due                | Asset service has expired                  |               | 01/18/2017               |
| •                                       | Clear Alert                                                        | 14                                                       | Hilti                                                | TE 70                        |                                                        | Fleet Due                  | Hilti fleet date has expired               |               | 01/12/2017               |
| :                                       | Buchs SG                                                           | 11116666                                                 |                                                      |                              |                                                        | Fleet Due                  | Hilti fleet date has expired               |               | 01/12/2017               |

#### 3.4 Szállítási jegyzetek előzménye fül / Áthelyezési előzmények fül

A Szállítási jegyzetek előzményei az Áthelyezési előzmények menü új neve.

| Dashboard     | Locations 🍞 Assets よ Employee |
|---------------|-------------------------------|
| Transfer Cart | Delivery Notes                |
|               |                               |
| Report        | Transfer Date                 |
| Ł             | 01/31/2017 3:43 PM            |
| -             |                               |

A könnyebb használat érdekében új oszlopokat adtunk a menühöz:

- Áthelyezési jegyzet Ez a menüpont megjeleníti a jegyzet szövegének egy részét, illetve a teljes szöveg megjelenítésének lehetőségét.
- Származási hely Ez a lehetőség egy mezőben jeleníti meg a hely nevét és azonosítóját, az azonosítót zárójelben. A "<Több>" szöveg jelenik meg, ha egy áthelyezés több különböző helyről származó tételeket tartalmaz.
- Áthelyezés típusa Ez a lehetőség az áthelyezés típusát jeleníti meg, mely egy új "Megszakított áthelyezés" típussal bővült.

| HILTTI        |                                 |                             |                 |                   | Hilti ON!Track              |                          |
|---------------|---------------------------------|-----------------------------|-----------------|-------------------|-----------------------------|--------------------------|
| Dashboard 1 L | ocations ᡝ Assets 🚨 Employees T | 🖁 Templates 📕 Reports 🖀 Cha | arges           |                   |                             | Transfers Szilard Szoocs |
| Transfer Cart | Delivery Notes                  |                             |                 |                   |                             |                          |
|               |                                 |                             |                 |                   |                             | 😧 📓 🔍 Search             |
| Report        | Transfer Date                   | T From Location             | T To Location   | Transferred By    | Transfer Note T Application | τ Transfer Type τ        |
| ÷             | 09/20/2017 1:59:14 PM           | .A Test 4                   | .A Test 1 (123) | Olga2 Zadedyurina | 09/19/2017 11:22: WEB       | Cancelled Transfer       |
| <b>.</b>      | 09/19/2017 12:55:36 PM          | Buchs Warehouse container   | .A Test 4       | Olga2 Zadedyurina | WEB                         | Transfer                 |
| £             | 09/19/2017 12:17:40 PM          | Buchs Warehouse container   | .A Test 4       | Olga2 Zadedyurina | WEB                         | Transfer                 |
| £             | 09/19/2017 11:36:37 AM          | Buchs Warehouse container   | .APP Warehouse  | Olga2 Zadedyurina | WEB                         | Transfer                 |
| £             | 09/19/2017 11:25:13 AM          | .A Test 4                   | .APP Container  | Olga2 Zadedyurina | WEB                         | Transfer                 |

A Szállítási jegyzet a korábbi Áthelyezési jegyzethez hasonlóan exportálható excel fájlba. A táblázat az áthelyezések típusa szerint rendezhető és szűrhető is.

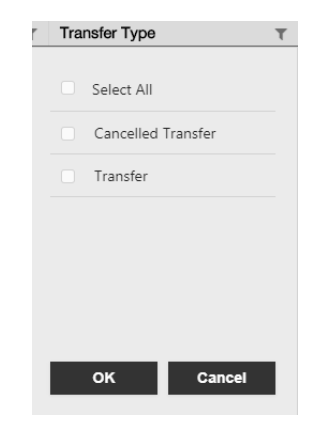

### 3.5 "Hilti egyedi eszköz" Munkafolyamat hozzáadásának fejlesztései a mobil alkalmazásban

Az egyedi Hilti eszközök hozzáadási műveletét módosítottuk a konzisztensebb felhasználói élmény és a meglévő Hilti System kódbeolvasás funkció jobb kihasználása érdekében. A funkció a következőképpen módosult:

 "Egyedi Hilti eszköz" hozzáadása esetén a felhasználó rákereshet a megfelelő sorozatszámra.

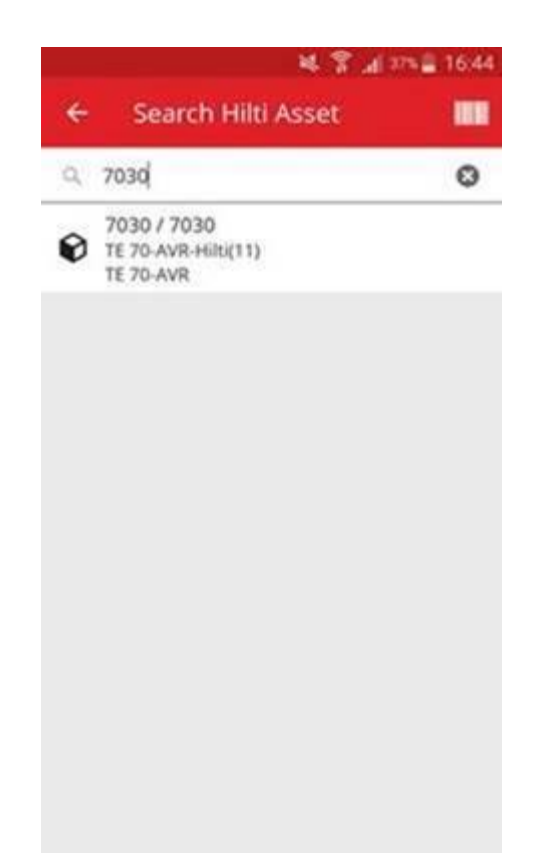

 A második, "Eszköz hozzáadása" képernyőn a sorozatszám és a beolvasási kód automatikusan megjelennek, ha a Hilti Systems tartalmazza azokat. MEGJEGYZÉS: A Hilti Systems beolvasási kódjának automatikus beillesztése nem minden ON!Track országban érhető el.

| Scan Code<br>7027            | -   |
|------------------------------|-----|
| 7027                         | 1.2 |
|                              | ø   |
| Alternate Code               |     |
| Scan or enter alternative ID |     |
| Serial Number                |     |
| 7027                         |     |

 A következő, (1) Eszköz-sablon (opcionális) és (2) Eszköz részleteinek hozzáadása műveletek változatlanok

#### 3.6 Az egyedi beolvasási kód/alternatív kód kezelése az eszközöknél

A felhasználói élmény javítása érdekében az ON!Track V2.8 verziójától az eszközöknek egyedi azonosító számmal kell rendelkezniük. Ez azt jelenti, hogy a beolvasási kód és az alternatív kód mezők egy fiókban nem egyezhetnek meg. Ez az újítás további fejlesztéseket tesz lehetővé az áthelyezési munkamenetben is.

A rendszer minden, azonos alternatív kóddal vagy beolvasási kóddal rendelkező ügyfelet azonosít és értesít.

Ahol szükséges, a rendszer további karakterláncot ad a meglévő alternatív kódhoz. Például tegyük fel, hogy egy eszköz az "12345" alternatív kódot használja. Ha egy másik eszköz is az "12345" beolvasási kódot használja. Az első eszköz beolvasási kódja "12345MOD"-ra módosul. Így a felhasználó továbbra is egyszerűen kikereshet egy adott eszközt, még a V2.8 kiadásban bevezetett egyedi kódkövetelménnyel is.

#### 3.7 A Hilti eszközök hozzáadási üzeneteinek fejlesztései

Ha a felhasználó olyan Hilti eszközt ad hozzá a webes alkalmazáshoz, amelyhez tartozik Hilti beolvasási kód, azonban a Hilti rendszeradatok lekérdezéséhez nem áll rendelkezésre sorozatszám, egy üzenet jelenik meg, amely tájékoztatja a felhasználót, hogy a megadott beolvasási vagy alternatív kód egy Hilti eszközhöz tartozik.

| Can Code or Alternate Code m            | atches to | Hiti Seral Namber 7                | 055. Model TE 70-A | VR. Use the Serial Number search | to add this As | eet. |
|-----------------------------------------|-----------|------------------------------------|--------------------|----------------------------------|----------------|------|
|                                         |           | ļ                                  | A megadott be      | olvasási kód vagy                |                |      |
| Asset Details                           |           | a                                  | alternatív kód e   | egy Hilti eszköz számára         | a              |      |
| Category                                |           | Scan Code                          |                    | Alternate Code                   | _              |      |
| Asset                                   |           | 7035                               |                    | Enter Atlantata Code             |                |      |
| Beral Number                            |           | Scan code or alte<br>Template Name | mate code is manda | L-<br>Manufacturer               |                |      |
| Search Sensi Number                     | a,        | Beach Templote                     | harne C            | Select a Manufacturer            |                | 67   |
| We strongly advise you to ente<br>Model | r the to  | Description                        |                    | Asset Status                     |                | 2-1  |
| HIN TE 70                               |           | Hammer.                            |                    | Operational                      | 2.1            | 6 10 |
| Friendly Name                           |           | Asset is Bluetooth                 | tapged             |                                  |                |      |
| Enter Friendly Name                     |           | No                                 |                    | •                                |                |      |
|                                         |           |                                    |                    |                                  |                |      |

A Hilti eszköz létrehozása a megadott sorozatszámra keresve fejezhető be:

| dd asset              |                   |                                        |                 |                                 |             |        | > |
|-----------------------|-------------------|----------------------------------------|-----------------|---------------------------------|-------------|--------|---|
| leset Details         | Managed Aa        | Certificates                           | Services        | Position Reporting              |             |        |   |
| ican Gode or Alternal | e Gode matches to | Hiti Seral Number 7005                 | Model TE 70-A   | R, Use the Serial Number search | to add this | Asset. |   |
| Asset Details         |                   |                                        |                 |                                 |             |        |   |
| Category              |                   | Scan Code                              |                 | Attemate Code                   |             |        |   |
| Asset                 |                   | 7935                                   |                 | Enter Atumatic Code             |             |        |   |
| Serial Number         |                   | Scan code or alternat<br>Template Name | e code is manda |                                 |             |        |   |
| 7035                  | ×                 | Elearch Template Nar                   | ~ Q             | Select a Manufacturei           |             |        |   |
| 7035<br>Model         |                   | Description                            |                 | Asset Status                    |             | 2-1    |   |
| HIR TE 70             |                   | A Hilti eszköz ada                     | atainak         | Operational                     | •           | 8 10   |   |
| Friendly Name         |                   | lekérdezéséhez k                       | eressen rá      |                                 |             |        |   |
| Extar Fearsty barre   | 0                 | No                                     |                 |                                 |             |        |   |

| aaet Detaila         | Managed As         | Certificates                         | Services          | Position Reporting   |                                          |
|----------------------|--------------------|--------------------------------------|-------------------|----------------------|------------------------------------------|
| Asset Details        |                    |                                      |                   |                      |                                          |
| Category             |                    | Scan Code                            |                   | Attemate Code        |                                          |
| Asset                | •                  | 7005                                 |                   | Enter Atlantate Code |                                          |
| Berial Number        |                    | Scan code or altern<br>Template Name | ite code is manda | Manufacturer         |                                          |
| 7035                 | X                  | TE 70-AV93-HIB(11)                   | ×                 | HIS                  |                                          |
| We strongly advise y | ou to enter the to |                                      |                   |                      |                                          |
| Model                |                    | Description                          |                   | Asset Status         | 2. A sorozatszám kiválasztása után a     |
| TE 70-AVR            |                    | Powerful SDS-max                     | combihanmer with  | Operational          | rendszer lekérdezi a megfelelő Hilti     |
| Friendly Name        |                    | Asset is Bluetooth ta                | pped              |                      | rendszeradatokat, és az eszköz hozzáadás |
| Krise Frankly Name   |                    | 50                                   |                   |                      | befejezhető.                             |
|                      |                    |                                      |                   |                      |                                          |

A mobil alkalmazásban a létrehozási művelet végén kapott értesítő mellett a rendszer azt is ellenőrzi, hogy a felhasználó egy olyan regisztrálatlan Hilti erőforrás beolvasási kódját / alternatív kódját próbálja használni, amelyet az "Eszköz hozzáadása" funkcióban egyszer már használtak.

#### Excel feltöltése

Az Excel importálás közben a rendszer ellenőrzi, hogy a felhasználó egy regisztrálatlan Hilti eszközhöz tartozó beolvasási kódot / alternatív kódot próbál-e használni.

## 3.8 Az "Alternatív kód" mező felhasználói irányításának biztosítása a Hilti eszköznél

Annak érdekében, hogy az "Alternatív kód" mező a felhasználó irányítása alatt maradjon, a jövőben nem rendelünk Hilti rendszeradatokat ehhez a mezőhöz a Hilti eszköznél.

#### 3.9 Jelentések szűrése és sablonok fejlesztései

3.9.1 A jelentéseknél üres szűrő is használható

A táblázatos nézethez hasonlóan bizonyos szűrőtípusoknál "(Üres)" értékek is használhatók.

| Generate Report : Asset Inv             | entory Report  | ×     |
|-----------------------------------------|----------------|-------|
| Filters                                 |                |       |
| Report File Name Asset Inventory Report |                |       |
| Select Filter Category                  | Select Filters |       |
| Asset Category                          | Q Search       |       |
| Asset Group                             | Select All     |       |
| Asset Template                          | (Blanks)       |       |
| Asset Status                            | Broken         |       |
| Asset State                             | Lost or Stolen |       |
| Current Location                        | Operational    |       |
| Default Location                        | In Repair      |       |
| Managed As                              | Retired        |       |
| Manufacturer                            |                |       |
| Responsible Employee                    |                |       |
| Stock Level                             |                |       |
| Asset Date Range                        |                |       |
| Cancel                                  | Generate R     | eport |

#### Eszközök jelentései kategória

 Eszköz állapota: Az "(Üres)" értéket kell megadni a jelentéseknél, ha a felhasználó minden eszközt (eszköz, segédanyag és rezsianyag) meg kíván jeleníteni, illetve ha az "Eszköz állapota" mezőben külön szűrő van beállítva. Pl.. ha a felhasználó minden eszközt meg kíván jeleníteni (eszközök, segédanyagok és rezsianyagok), kivéve a visszavont eszközöket, az "(Üres)" értéket is meg kell adni az "Eszközök állapota" mezőben, hogy a segédanyagok és rezsianyagok is megjelenjenek.

- Gyártó: Az "(Üres)" értékek lehetővé teszik pl. az olyan eszközök megjelenítését, amelyekhez nem tartozik gyártó.
- Készlet: Az "(Üres)" értékekre azoknál a jelentéseknél van szükség, ahol minden eszközt (eszközt, segédanyagot és rezsianyagot) meg kell jeleníteni, és a "Készlet" mezőhöz egy másik szűrő tartozik. Pl.. ha a felhasználó minden típusú eszközt (eszközök, segédanyagok és rezsianyagok) meg akar jeleníteni, azonban csak azokat, amelyekből "Van készleten", az "(Üres)" értékeket kell használni a "Készlet" szűrőben, hogy az eszközök és anyagok is megjelenjenek.

#### Hilti eszközök jelentési kategóriája

Eszközök állapota: Az "(Üres)" értékeket azoknál a jelentéseknél kell használni, amelyek tartalmaznak "Regisztrálatlan Hilti eszközöket", illetve ahol az "Eszköz állapota" mezőhöz egy másik szűrő tartozik. Pl.. ha a felhasználó meg szeretné jeleníteni a regisztrált és regisztrálatlan Hilti eszközöket, azonban ki akarja zárni a "visszavont" eszközöket, az "Eszköz állapota" szűrőnél az "(Üres)" értékeket is meg kell adni, hogy a regisztrálatlan Hilti eszközök is megjelenjenek.

#### 3.9.2 Hilti eszközök jelentés-sablonjainak változásai

#### "Hilti flotta visszatérítés" jelentés-sablon:

- Eszközök állapota: kizárja a "visszavont" regisztrált Hilti eszközöket.
- Hilti eszköz állapota: "(Üres)" mezőket is tartalmaz, arra az esetre, ha a Hilti Systems nem követi az adott eszköz állapotát (kivételes esetekben)

#### "Új Hilti eszközök" jelentés-sablon:

 Hilti eszköz állapota: "(Üres)" mezőket is tartalmaz, arra az esetre, ha a Hilti Systems nem követi az adott eszköz állapotát (kivételes esetekben)